Centrum Informatyki

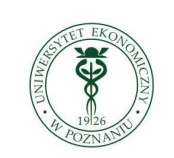

Uniwersytet Ekonomiczny w Poznaniu

# Eduroam

| System Android (ver. 2.3.3) | str. 2 - 5 |
|-----------------------------|------------|
| oraz iPad 2                 | str. 6 – 9 |

Konfiguracja przyłączenia do sieci **eduroam** telefonu pracującego pod nadzorem systemu operacyjnego Android oraz urządzenia iPad 2.

### System Android (ver. 2.3.3)

1. Za pomocą *przycisku menu* uruchamiamy *Ustawienia* i wybieramy opcję *Komunikacja*:

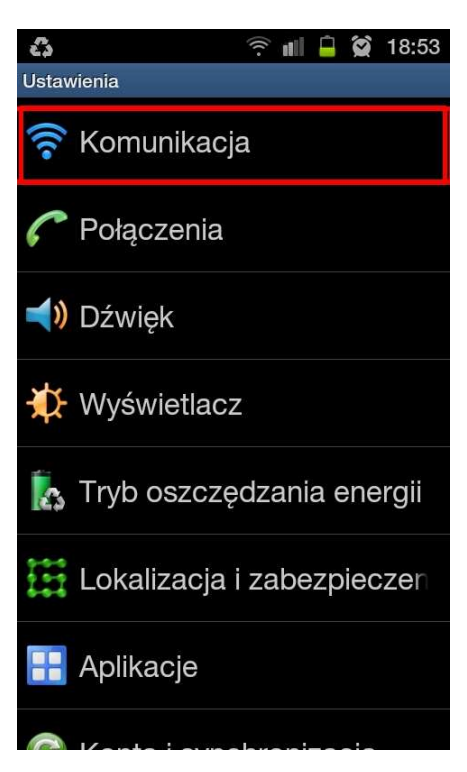

2. Następnie wybieramy opcję Ustawienia Wi-Fi:

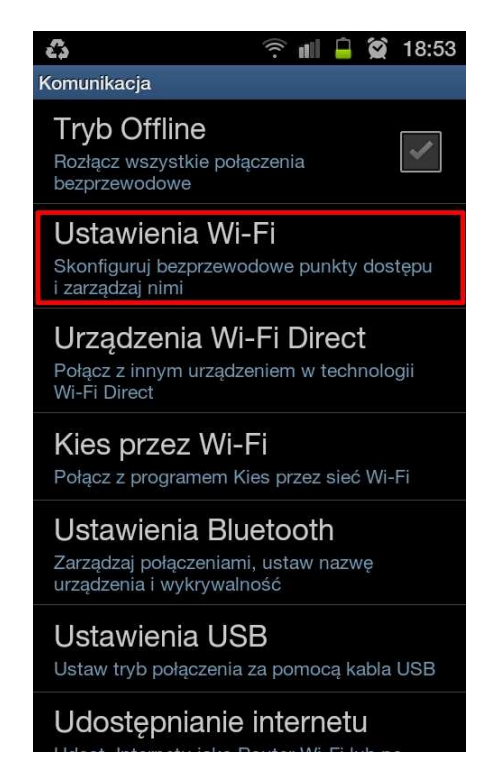

3. Włączamy sieć Wi-Fi:

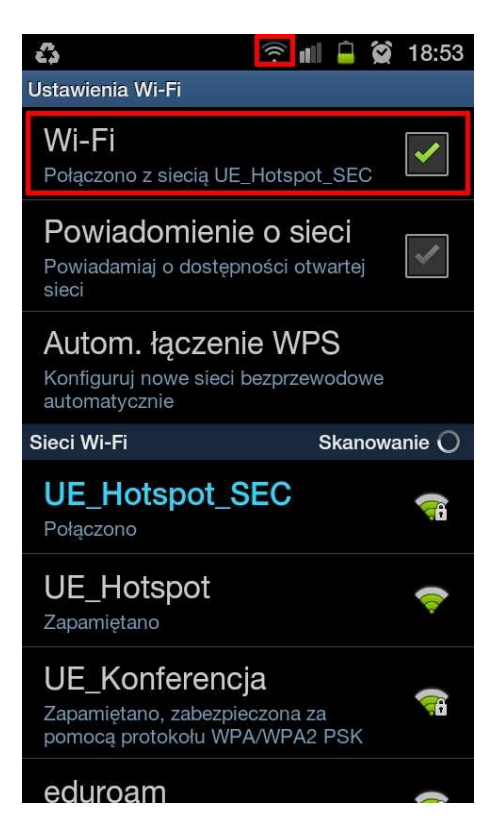

4. Wśród dostępnych sieci Wi-Fi powinna znajdować się sieć o nazwie *eduroam*; "klikamy" nazwę tej sieci.

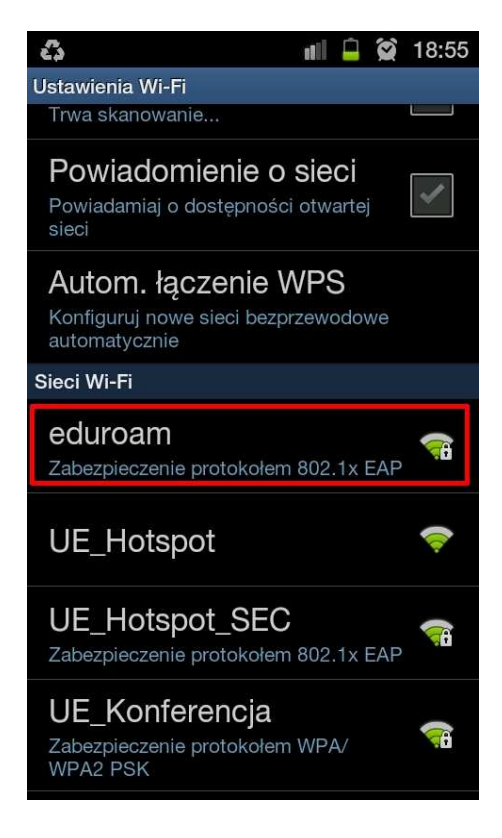

5. Część 1 - konfigurujemy ustawienia tego połączenia jak na rysunku

| ć  | ذ                                                     | ((( •  |     |     | $(\mathbf{x})$ | 18:5     | 59 |
|----|-------------------------------------------------------|--------|-----|-----|----------------|----------|----|
| Us | tawienia Wi-Fi                                        |        |     |     |                |          | 1  |
| T. | i eduroam                                             | t<br>F |     |     |                |          |    |
|    | Bezpieczeństwo 802<br>Moc sygnału Dobra<br>Metoda EAP | .1x I  | EAP |     |                |          |    |
|    | PEAP                                                  |        |     |     |                | •        |    |
|    | Etap 2 uwierzytelnian<br>Brak                         | ia     |     |     |                | •        |    |
| SI | Certyfikat CA                                         |        |     |     |                | •        |    |
| 6  | Certyfikat użytkownik                                 | a      |     |     |                | <b>•</b> |    |
|    | Tożsamość                                             |        |     |     |                |          |    |
|    | Połącz                                                |        | A   | nul | uj             |          |    |

6. Część 2 - w pola **Tożsamość i Hasło** podajemy nasze NIU, po którym wpisujemy "@ue.poznan.pl" i hasło (uwaga - hasło, a nie numer PESEL) tak, jak przy logowaniu do e-dziekanatu

| 6   |                       | ((( • |   | Ê    | $(\mathfrak{A})$ | 18 | :59 |
|-----|-----------------------|-------|---|------|------------------|----|-----|
| Ust | awienia Wi-Fi         |       |   |      |                  |    |     |
|     | i eduroam             |       |   |      |                  |    |     |
|     | Nieokreślony          |       |   |      |                  | •  |     |
|     | Certyfikat użytkownił | ka    |   |      |                  | _  |     |
| s   | Nieokreślony          |       |   |      |                  | •  |     |
| 1   | Tożsamość             |       |   |      |                  |    |     |
| a   |                       |       |   |      |                  |    |     |
| Si  | Tożsamość anonimow    | wa    |   |      |                  |    | 2   |
|     |                       |       |   |      | ]                |    |     |
|     | Hasło                 |       |   |      | _                |    |     |
| 2   |                       |       |   |      |                  |    |     |
|     | Wyświetl hasło        |       |   |      |                  |    |     |
|     | Połącz                |       | A | nulı | Jj               |    |     |
|     |                       | -     |   |      |                  | ę  | 1   |

7. Po krótkiej chwili powinniśmy połączyć się z wybraną wcześniej siecią.

Konfiguracja jest jednorazowa i nie wymaga ponownego wprowadzania NIU i hasła przy kolejnych połączeniach – powinny być nawiązywane automatycznie po włączeniu sieci Wi-Fi.

Zgodnie z przyjętą na UEP procedurą wszyscy nasi pracownicy i studenci (również doktoranci oraz osoby studiujące w ramach programu wymiany Erasmus) mają dostęp do systemu e-dziekanat/e-kadry <u>https://e-dziekanat.ue.poznan.pl</u>. Dane uwierzytelniające do tego systemu składają się z **NIU** (numer identyfikujący użytkownika) **oraz hasła.** Te dane służą również do uwierzytelnienia (zalogowania) się do sieci WiFi.

Studenci i pracownicy, którzy logują się do e-dziekanatu/e-kard wpisując w polu "NIU użytkownika" swój numer PESEL mogą odczytać przydzielony im identyfikator NIU na ekranie systemu e-dziekanat/e-kadry w linijce informacji o zalogowanej osobie.

Studenci i pracownicy nie znający swojego NIU mogą skorzystać z wyszukiwarki udostępnionej na stronie <u>http://sso.ue.poznan.pl/Niu.php</u> (w przypadku pracownika UEP) lub na stronie <u>http://sso.ue.poznan.pl/StudentNiu.php</u> (w przypadku studenta UEP), podając swoje nazwisko.

### Procedura odzyskania hasła dostępna jest pod adresem

<u>https://e-dziekanat.ue.poznan.pl/register\_pracownik.php</u> (w przypadku pracownika UEP) oraz pod adresem <u>https://e-dziekanat.ue.poznan.pl/register.php</u> (w przypadku studenta UEP).

#### Uwaga !

Jeśli czytasz ten dokument to znaczy, że nie jesteś zalogowany i w tej sytuacji odsyłacze do stron internetowych niestety nie zadziałają. Sugerujemy, więc zachować ten dokument do późniejszego wykorzystania.

## iPad 2

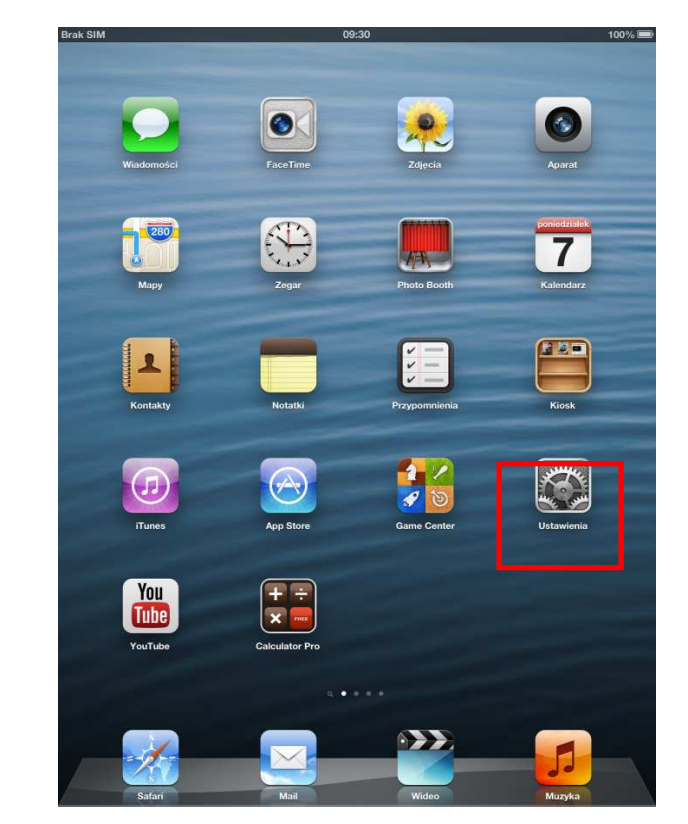

1. Za pomocą *przycisku menu* uruchamiamy *Ustawienia* i wybieramy opcję *Wi-Fi*:

2. Następnie wybieramy opcję *Wi-Fi* i z dostępnych sieci wybieramy sieć eduroam:

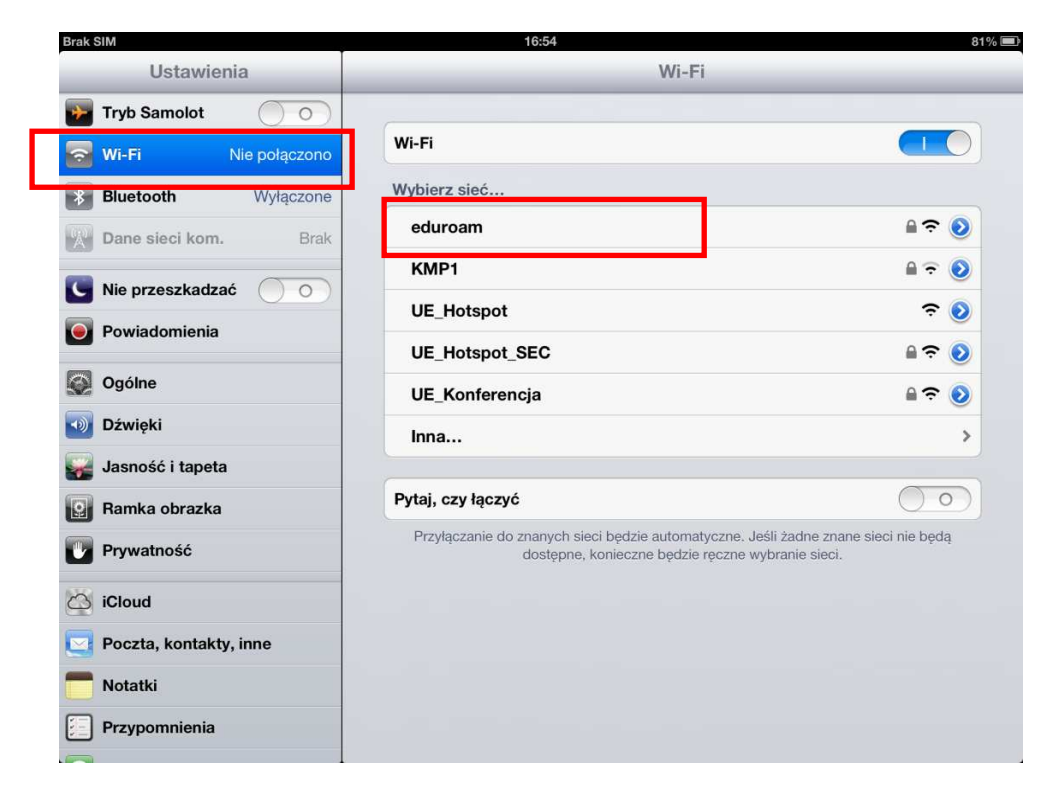

3. W pola *Użytkownik i Hasło* wpisujemy nasz identyfikator wraz z pełną nazwą domeny i hasło (uwaga - hasło, a nie numer PESEL tak, jak przy logowaniu do edziekanatu)

| Brak SIM         | 16:59                     | 81% 🕮        |
|------------------|---------------------------|--------------|
| Ustawienia       | Podaj hasło dla "eduroam" |              |
| Fryb Samolot     | Anuluj Podaj hasło Połącz |              |
| Wi-Fi Nie połą   | Użytkownik                |              |
| Dane sieci kom.  | Hasło                     |              |
| Nie przeszkadzać |                           | <u>ې چ</u> ۲ |
| Powiadomienia    |                           |              |
| Ogólne           |                           | ₽ 중 💿        |
| QWE              | R T Y U I C               | P 43         |
| A S              | D F G H J K               | L return     |
|                  | CVBNM!                    | ?            |
| .?123            |                           | .?123        |

na przykład

| Użytkownik | student test@ue noznan nl |  |
|------------|---------------------------|--|
|------------|---------------------------|--|

i klikamy połącz

- 17:01 81% Ustawienia Podaj hasło Certyfikat Tryb Samolot NPS1.ue.poznan 8 Bluetooth Wy Przyjmij Nie zweryfikowany 0 🗢 🜔 Dane sieci kom Opis Uwierzytelnienie klienta Wygasa 17 maj 2014 10:57:39 A 🗢 🜔 Nie przeszkadzać Więcej szczegółów > **∻ ()** Powiadomienia ۵ 🕈 🗋 🜍 Ogólne ۵ 🕈 🔒 Dź Dź Ρ W Е R Т Y U 0 € Q L A S D F G Н J Κ return L ? 1  $\Diamond$ Ζ Х С V В Ν Μ  $\Diamond$ .?123 .?123
- 4. Po krótkiej chwili pojawi się okno jak niżej, wybieramy przycisk Przyjmij

5. System ponownie wyświetli ustawienia WiFi

| Brak SIM 奈         | -                   | 17:03                                                                         |                                                               |
|--------------------|---------------------|-------------------------------------------------------------------------------|---------------------------------------------------------------|
| Ustawier           | nia                 | Wi-Fi                                                                         |                                                               |
| ফ Tryb Samolot     | $\bigcirc \bigcirc$ |                                                                               |                                                               |
| 🔂 Wi-Fi            | eduroam             | Wi-Fi                                                                         |                                                               |
| Bluetooth          | Wyłączone           | Wybierz sieć                                                                  |                                                               |
| Dane sieci kom.    | Brak                | √ eduroam                                                                     | ⊜ ╤                                                           |
|                    |                     | KMP1                                                                          | ₽ 🤕                                                           |
|                    |                     | UE_Hotspot                                                                    | ę                                                             |
| Powiadomienia      |                     | UE_Hotspot_SEC                                                                | ⊜ ≎                                                           |
| Ogólne Ogólne      |                     | UE_Konferencja                                                                | Ð 🗢                                                           |
| Dźwięki            |                     | Inna                                                                          |                                                               |
| 🙀 Jasność i tapeta | 6                   |                                                                               |                                                               |
| Ramka obrazka      |                     | Pytaj, czy łączyć                                                             | 0                                                             |
| Prywatność         |                     | Przyłączanie do znanych sieci będzie automaty<br>dostępne, konieczne będzie n | czne. Jeśli żadne znane sieci nie bę<br>ęczne wybranie sieci. |
| - iCloud           |                     |                                                                               |                                                               |
| Decete leastelite  | 1                   |                                                                               |                                                               |
| Poczta, kontakty   | , nine              |                                                                               |                                                               |
| Notatki            |                     |                                                                               |                                                               |
| Przypomnienia      |                     |                                                                               |                                                               |

Skuteczne połączenie z siecią eduroam potwierdzone jest przez znak  $\checkmark$  po lewej stronie nazwy  ${\bf eduroam}.$ 

Zgodnie z przyjętą na UEP procedurą wszyscy nasi pracownicy i studenci (również doktoranci oraz osoby studiujące w ramach programu wymiany Erasmus) mają dostęp do systemu e-dziekanat/ekadry <u>https://e-dziekanat.ue.poznan.pl</u>. Dane uwierzytelniające do tego systemu składają się z **NIU** (numer identyfikujący użytkownika) **oraz hasła.** Te dane służą również do uwierzytelnienia (zalogowania) się do sieci WiFi.

Studenci i pracownicy, którzy logują się do e-dziekanatu/e-kard wpisując w polu "NIU użytkownika" swój numer PESEL mogą odczytać przydzielony im identyfikator NIU na ekranie systemu e-dziekanat/e-kadry w linijce informacji o zalogowanej osobie.

Studenci i pracownicy nie znający swojego NIU mogą skorzystać z wyszukiwarki udostępnionej na stronie <u>http://sso.ue.poznan.pl/Niu.php</u> (w przypadku pracownika UEP) lub na stronie <u>http://sso.ue.poznan.pl/StudentNiu.php</u> (w przypadku studenta UEP), podając swoje nazwisko.

Procedura odzyskania hasła dostępna jest pod adresem

<u>https://e-dziekanat.ue.poznan.pl/register\_pracownik.php</u> (w przypadku pracownika UEP) oraz pod adresem <u>https://e-dziekanat.ue.poznan.pl/register.php</u> (w przypadku studenta UEP).

#### Uwaga !

Jeśli czytasz ten dokument to znaczy, że nie jesteś zalogowany i w tej sytuacji odsyłacze do stron internetowych niestety nie zadziałają. Sugerujemy, więc zachować ten dokument do późniejszego wykorzystania.